## ÉRINTŐKÉP. ÁLLÍTÁS

Módosítja/állítja a gombok érzékeny területét az érintésérzékeny kijelzőn.

1 Érintse meg: "MENU".

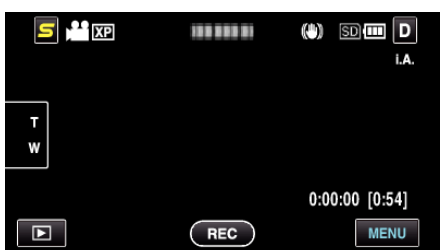

2 Érintse meg: "\*".

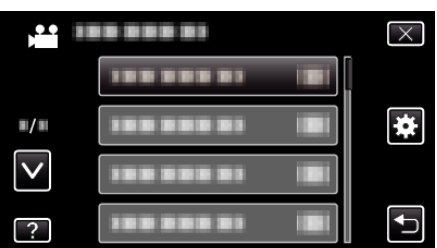

**3** Érintse meg: "ÉRINTŐKÉP. ÁLLÍTÁS".

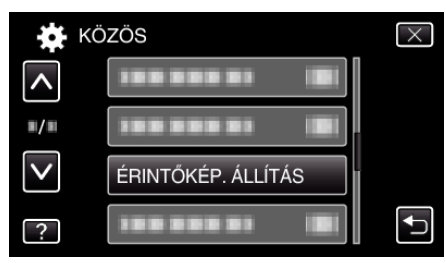

- Erre az érintésérzékeny képernyő beállítás ablaka jelenik meg.
- **4** Érintse meg: "+". (összesen 3-et)

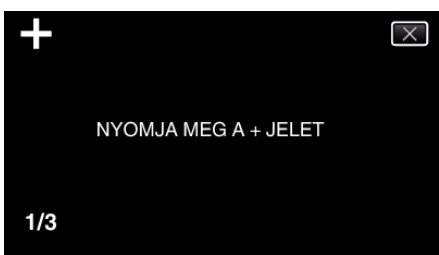

- Érintgesse addig a(z) "+" elemet, annak pozíciója minden egyes változásra módosul.
- 5 Érintse meg újra a(z) "+" elemet, hogy megerősítse a módosított pozíciót. (összesen 3-et)

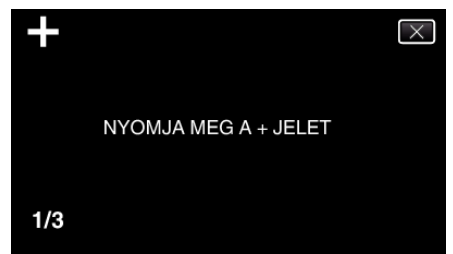

- Érintgesse addig a(z) "+" elemet, annak pozíciója minden egyes változásra módosul.
- Ha a beállítás képernyőn nem a(z) "+" jelet, hanem más területet érint meg, akkor az hibát okoz. Ilyen esetben próbálja újra a 4. lépéstől.
- 6 Érintse meg: "OK".
  - Befejezi a beállítást és visszatér a menü képernyőhöz.

## FIGYELEM : -

 Ne érintsen meg a(z) "+" jelölésen kívül más területet az érintésérzékeny képernyő beállítás képernyőjén (4 - 5 lépések). Az az érintésérzékeny képernyő hibás működéséhez vezethetne.

## MEGJEGYZÉS : -

- Finom érintéssel, pl. egy SD kártya sarkával állítson.
- Ne használjon éles élű tárgyat és túlzott erőt/nyomást.